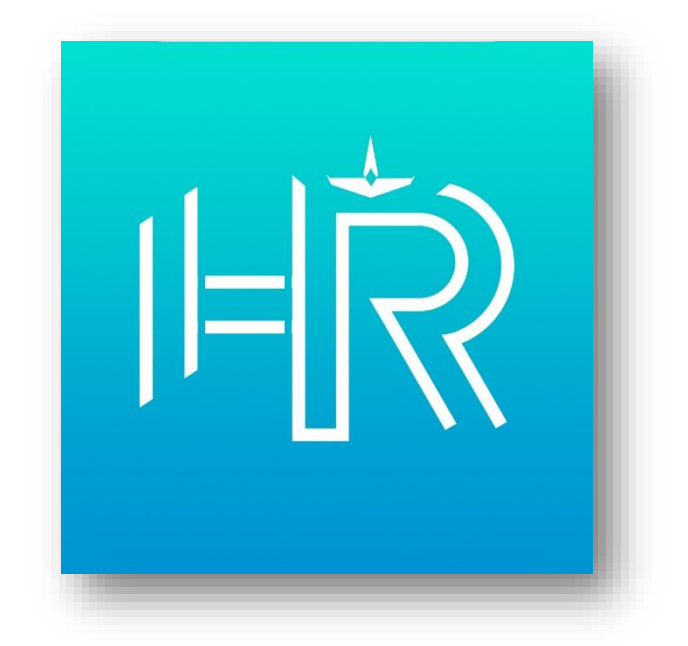

# **USER MANUAL**

- คู่มือการใช้งานระบบ HRIS on Mobile -

## สารบัญ

| หัวข้อ                        | หน้า |
|-------------------------------|------|
| การติดตั้งโปรแกรม             | 3    |
| เริ่มต้นใช้งาน                | 4    |
| ค้นหาข้อมูลกำลังพล            | 5    |
| ค้นหาเปรียบเทียบข้อมูลกำลังพล | 9    |
| สมุดโทรศัพท์                  | 11   |
| บัญชีหัวหน้าส่วนราชการ        | 13   |
| รายงานยอดกำลังพล              | 14   |
| สถิติข้อมูลกำลังพล            | 15   |

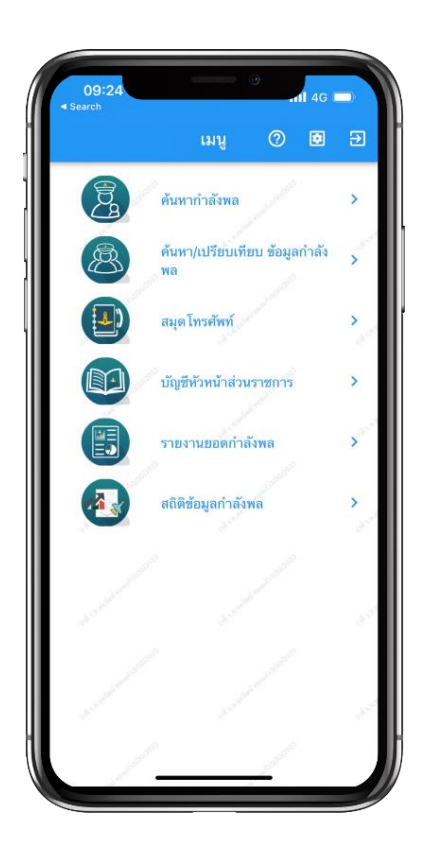

# เริ่มต้นใช้งาน

HRIS on Mobile ประกอบไปด้วย 6 เมนูหลัก

- ค้นหากำลังพล
- ค้นหา/เปรียบเทียบ
- สมุดโทรศัพท์
- บัญชีหัวหน้าส่วนราชการ
- รายงานยอดกำลังพล
- สถิติข้อมูลกำลังพล

โดยสามารถเข้าใช้งานได้เฉพาะรายการที่ มีสิทธิเท่านั้น

# เมนูค้นหากำลังพล

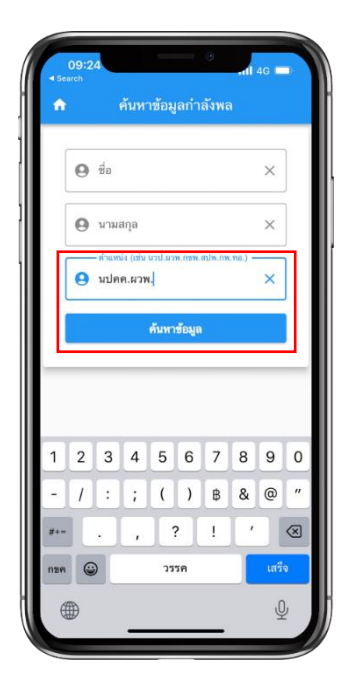

### ค้นหากำลังพล

ค้นหาข้อมูลกำลังพลได้โดยกรอกชื่อ นามสกุล หรือตำแหน่ง เพียงอย่างใด อย่างหนึ่งได้ เช่น นปคค.ผวพ. จากนั้น แตะปุ่ม "ค้นหาข้อมูล"

## เลือกคนที่ต้องการค้นหา

เมื่อแตะปุ่ม "ค้นหาข้อมูล" แล้ว ระบบ จะทำการค้นหาและดึงข้อมูลเพื่อแสดง รายละเอียดกำลังพลที่ค้นพบ จากนั้น แตะที่ชื่อเพื่อเลือกดูข้อมูลที่ต้องการ

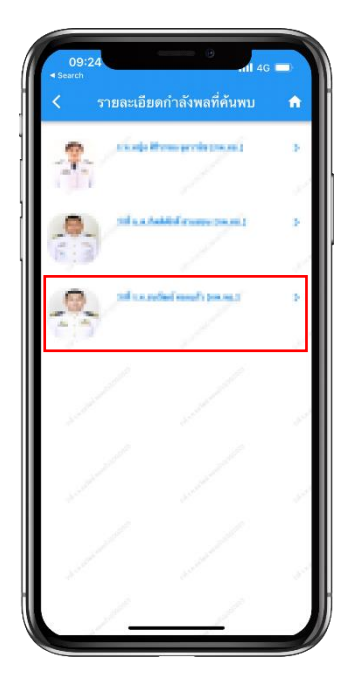

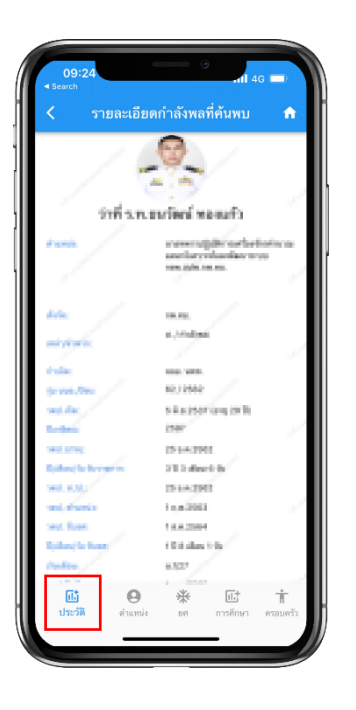

### เข้าสู่หน้าประวัติ

สามารถเลือกดูข้อมูลประวัติพื้นฐานของ บุคคลได้จากหน้าประวัติ เช่น รุ่น นนอ. ตำแหน่ง หรือสังกัด

# ประวัติการดำรงตำแหน่ง

แตะที่เมนู "ตำแหน่ง" บนแถบเมนู ด้านล่างเพื่อดูประวัติการดำรงตำแหน่ง เช่น ชื่อตำแหน่งปัจจุบัน หรือวัน/เดือน/ปี ที่รับตำแหน่ง

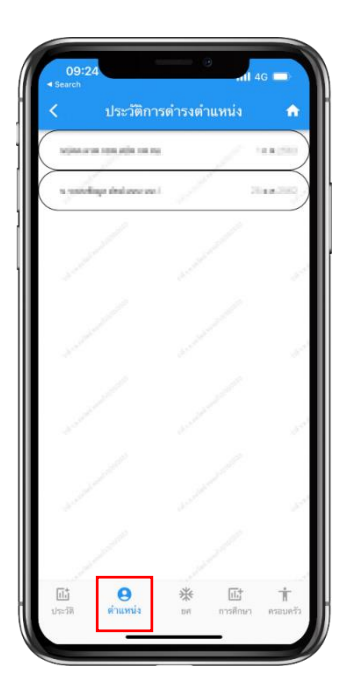

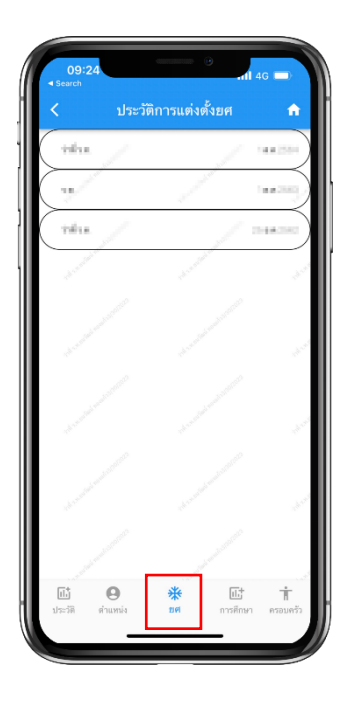

### ประวัติการแต่งตั้งยศ

แตะที่เมนู "ยศ" บนแถบเมนูด้านล่าง เพื่อดูประวัติการแต่งตั้งยศ เช่น ยศ หรือวัน/เดือน/ปี แต่งตั้งยศ

### ประวัติการศึกษา

แตะที่เมนู "การศึกษา" บนแถบเมนู ด้านล่างเพื่อดูประวัติการศึกษา เช่น ชื่อ หลักสูตร รุ่นที่ หรือปีจบ โดยแบ่งเป็น ก่อนรับราชการ และระหว่างรับราชการ

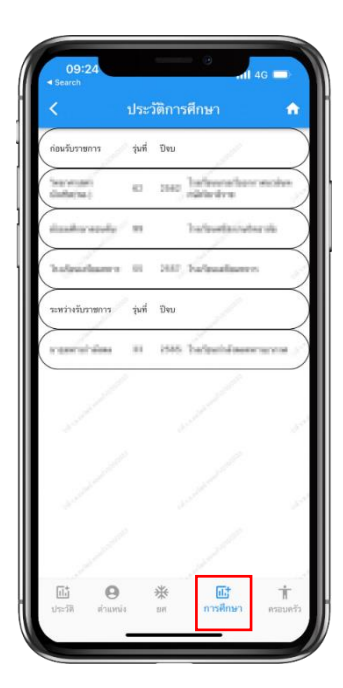

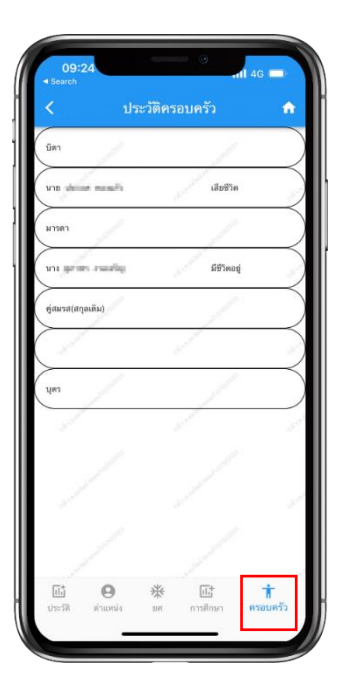

### ประวัติครอบครัว

แตะที่เมนู "ครอบครัว" บนแถบเมนู ด้านล่างเพื่อดู ข้อมูลประวัติครอบครัว เช่น ชื่อ-นามสกุล บิดา-มารดา

# เมนูค้นหา/เปรียบเทียบ ข้อมูลกำลังพล

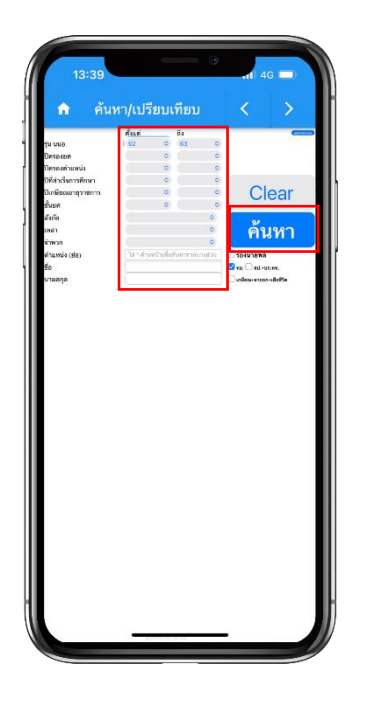

#### ค้นหา/เปรียบเทียบ

ในหน้านี้คุณสามารถค้นหาคนที่คุณ ต้องการเปรียบเทียบได้จากหลาย คุณสมบัติ เช่น รุ่น นนอ. ปีครองยศ หรือ ปีดำรงตำแหน่ง จากนั้นแตะที่ปุ่ม "ค้นหา"

### เลือกคนที่ต้องการ

สามารถแตะที่ช่องด้านหน้ารายชื่อ เพื่อ เลือกคนที่ต้องการเปรียบเทียบ คุณสมบัติ โดยเลือกได้สูงสุด 3 คน จากนั้นแตะที่ปุ่ม "เปรียบเทียบ"

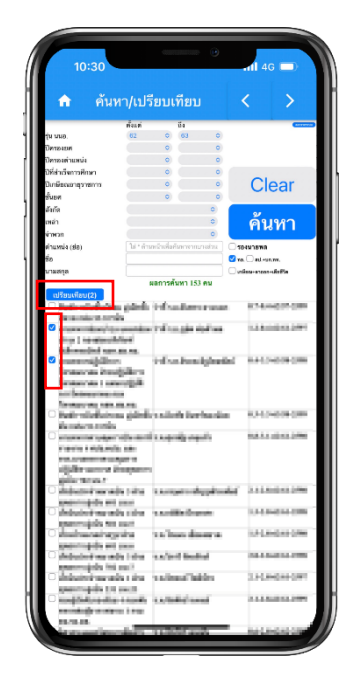

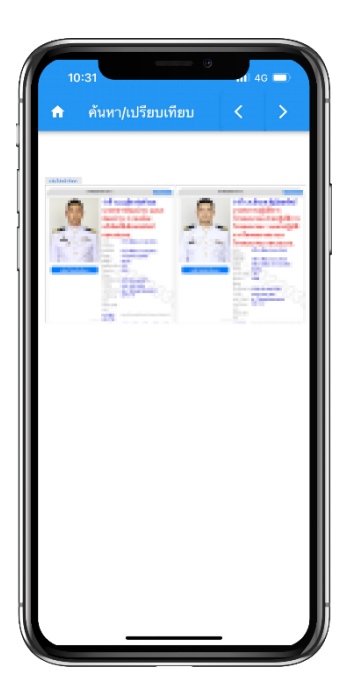

### เข้าสู่หน้าเปรียบเทียบ

สามารถเปรียบเทียบคุณสมบัติต่าง ๆ ของคนที่คุณเลือกได้ เช่น บำเหน็จ คะแนนประเมิน หรือ อาวุโสรวม/แยก

# เมนูสมุดโทรศัพท์

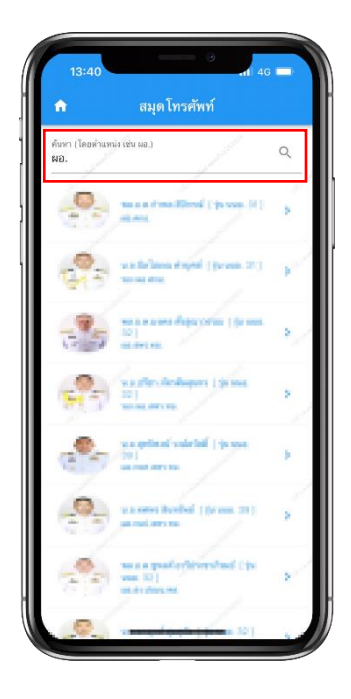

#### ค้นหาเบอร์โทรศัพท์

สามารถค้นหาเบอร์โทรศัพท์ที่ต้องการ ได้จากการพิมพ์ตำแหน่งย่อ ในช่อง ค้นหาด้านบน จากนั้นแตะที่ชื่อของคนที่ ต้องการค้นหา

### เข้าสู่หน้าสมุดโทรศัพท์

ตรวจสอบเบอร์โทรศัพท์ที่ต้องการ ค้นหาได้ ทั้งเบอร์โทรศัพท์ส่วนตัว และเบอร์โทรศัพท์สถานที่ทำงาน

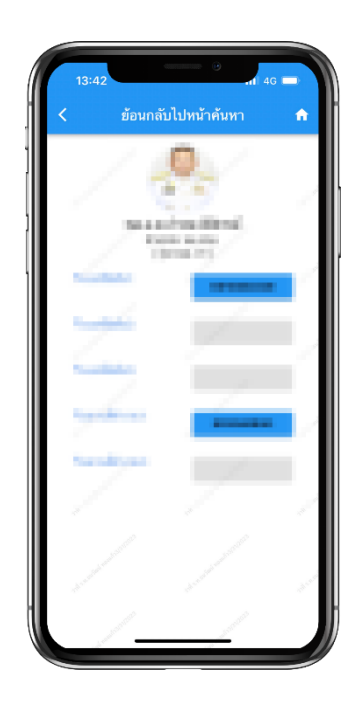

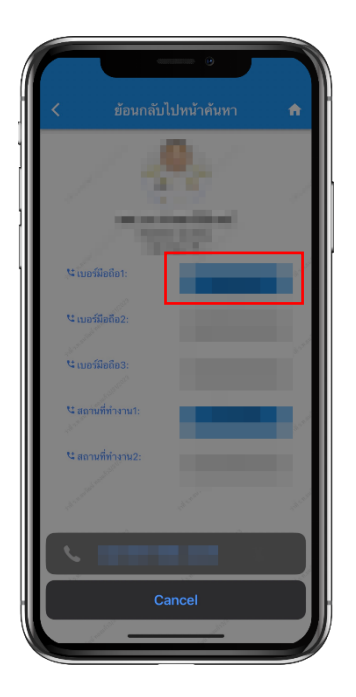

โทรออกได้ทันที

แตะที่เบอร์โทรศัพท์ที่ต้องการ เพื่อโทร ออกได้ทันที

# เมนูบัญชีหัวหน้าส่วนราชการ

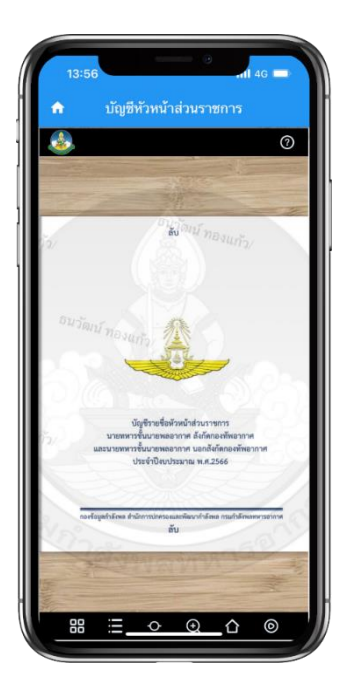

### บัญชีรายชื่อหัวหน้าส่วน ราชการ

ตรวจสอบรายชื่อหัวหน้าส่วนราชการ นายทหารชั้นนายพลอากาศ ทั้งในและ นอกสังกัดกองทัพอากาศ ประจำปี นั้น ๆ ได้

### วิธีตรวจสอบรายชื่อ

บัญชีรายชื่อจะอยู่ในรูปแบบ E-book คุณสามารถแตะหน้าจอเลื่อนจากขวา ไปซ้ายเพื่อเปิดดูหน้าถัดไป

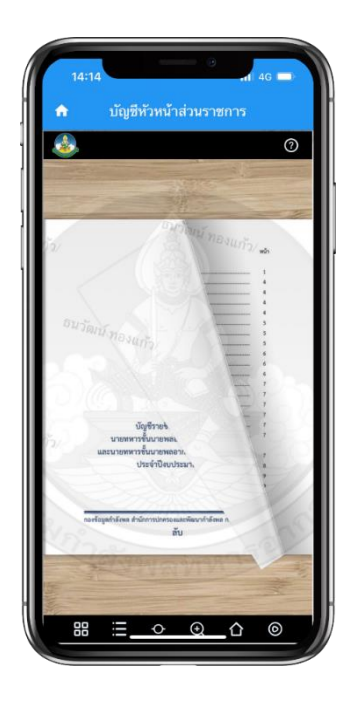

# เมนูรายงานยอดกำลังพล

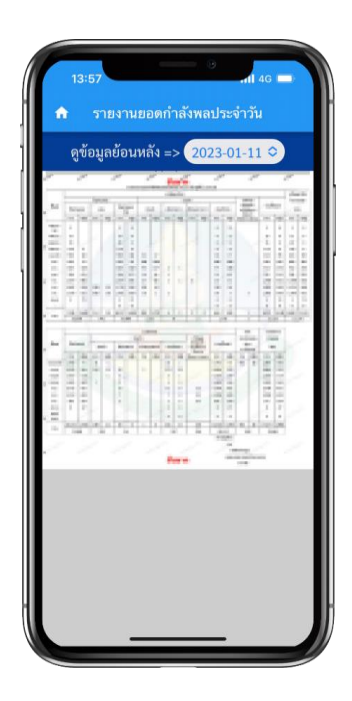

### รายงานยอดกำลังพล ประจำวัน

ตรวจสอบรายงานยอดกำลังพล ประจำวันได้โดยแบ่งตามชั้นยศ และประเภทกำลังพล

### รายงานยอดกำลังพล

#### ย้อนหลัง

สามารถแตะที่ปุ่มวันที่เพื่อเลือกวันที่ ที่ต้องการตรวจสอบยอดกำลังพล ประจำวันย้อนหลังได้ สูงสุด 10 สัปดาห์

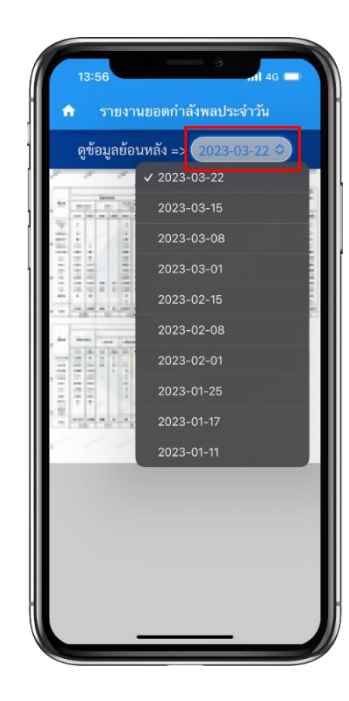

# เมนูสถิติข้อมูลกำลังพล

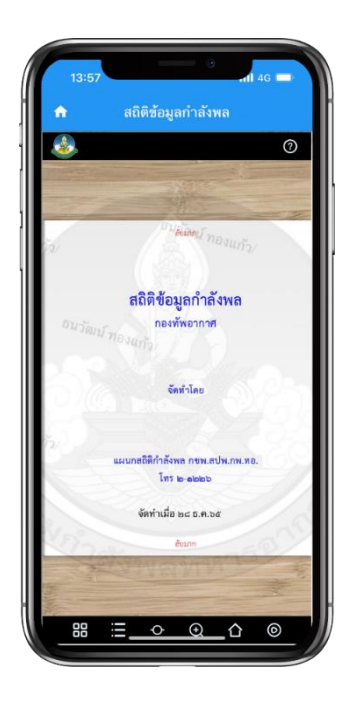

#### สถิติข้อมูลกำลังพล

ตรวจสอบสถิติข้อมูลกำลังพลได้ หลากหลายรูปแบบ เช่น สถานภาพ กำลังพลนายทหารชั้นสัญญาบัตร หรือ นายทหารชั้นประทวน

## ตรวจสอบสถิติที่ต้องการ

ตรวจสอบสถิติข้อมูลกำลังพลได้โดย การปัดหน้าจอจากขวาไปซ้าย เพื่อเปิด หน้าถัดไป โดยเริ่มต้นจากสารบัญ เช่น ต้องการตรวจสอบยอดกำลังพล ส่วนกำลังรบ ให้เปิดไปที่หน้า 7

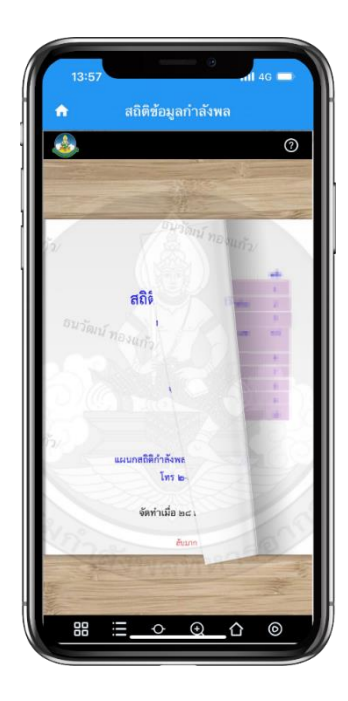